## 人才引进——"直接落户"操作手册

友情提醒:请使用谷歌浏览器进行申报,未注册的用人单位 请点击此处获取:<u>单位注册操作流程介绍</u>

本操作手册分为申报、查询办理结果和打印《落户联系 单》三部分。

一、申报

 1、用人单位登录江苏省人力资源和社会保障厅网大办事服 务大厅,选择无锡,进入"单位办事"一人才人事一人才引 进落户,选择"直接落户"开始申报,

| (3) <sup>江苏省人力资源和</sup> <b>网上办事服</b> | □社会保障厅<br>【 <b>务大厅</b> ◎ 无锡 | 省人社门 | 白网站 や |      |     |           |
|--------------------------------------|-----------------------------|------|-------|------|-----|-----------|
| 大厅首页    个人办事                         | 单位办事    查询服务                | 服务清单 | 主题服务  | 公示公告 | ۵ 🔇 | 大物        |
| 88 全部                                | 请输入您要搜索的内容                  | Q 搜索 |       |      |     |           |
| ③ 就业创业                               | ▶ 人力资源服务许可                  |      |       |      |     |           |
| 😚 社会保险                               | ▶ 人力资源服务业务管理                |      |       |      |     |           |
| 泉 人才人事                               | ▶ 流动人员管理服务                  |      |       |      |     |           |
| 🔂 劳动关系                               | ▶ 技能人员职业资格管理服务              |      |       |      |     |           |
|                                      | ▶ 职称材料审核                    |      |       |      |     |           |
|                                      | ▼ 人才引进落户                    |      |       |      |     |           |
|                                      | ┃ 直接落户                      |      |       |      |     | 📋 申报 🔺 收藏 |

2、申报"直接落户",首先,请下载承诺书并打印,交员工本人签字承诺。然后按系统提示进行申报,输入员工身份证号后点击"放大镜"按钮,选中员工,先填报员工基本情况,选择人才引进类别,再点击右侧的"材料上传"按钮,根据系统提示分别上传各类材料的拍照件或扫描件,完成申报。

| 直接落户     |                          | 单位                   | 全称:《《《《《             |                        | *****                | ♦ 统一社会信用f        | 7码:91           |        |
|----------|--------------------------|----------------------|----------------------|------------------------|----------------------|------------------|-----------------|--------|
| 人员基本信息   |                          |                      |                      |                        |                      |                  |                 | 印落户承诺书 |
| 友        | ē情提示:1、此事项仅面<br>2、点击右上角  | 向无锡市本级人;<br>按钮打印落户承; | 才机构,其他地示<br>若书,请自行下载 | 市请勿使用此事项进<br>或打印并让本人签署 | 行申请 , 谢谢!<br>后上传至附件! |                  |                 |        |
| *证件号码    | 32072215                 | ٩                    | *姓名                  |                        |                      | 证件类型             | 请选择证件类型         | ~      |
| * 性别     | 请选择性别                    | × J                  | 曾用名                  | 请输入曾用名                 |                      | *人员类别            | 请选择人员类别         | ~      |
| * 婚姻状况   | 请选择婚姻状况                  | v                    | * 手机号码               | 请输入手机号码                |                      | * 民族             | 请选择民族           | ~      |
| * 学历     | 请选择学历                    | ~                    | * 毕业院校               | 请填写毕业院校                |                      | *毕业时间            | 请选择日期           | Ë      |
| * 所学专业   | 请选择所学专业                  | ~                    | * 称(以职称              | 请选择专业技术职称()            | 以职称证书为准) 🗸 🗸         | 职业技术等<br>* 级     | 请选择职业技术等级       | ~      |
| * 户籍地    | 请选择户籍地                   | ~                    | *户籍地址                | 请输入户籍地址                |                      | * 资源市场集          | 请选择是否落人力资源市场集体的 | ¤□ ∨   |
| *拟落户地址   | 请选择拟落户地址                 | ~                    | 拟落户详细<br>* 地址        | 请输入拟落户详细地址             |                      | * 是否有随迁<br>未成年子女 | 是否有随迁未成年子女      | ~      |
| * 推送人才机  | <b>机构</b> 无锡市 / 无锡市市本级 / | √才服务中心 ∨             |                      |                        |                      |                  |                 |        |
|          |                          |                      | 确                    | 认提交                    |                      |                  |                 |        |
| 直接落户<br> | 5                        | 1                    | 单位全称: � � � �        | ****                   | *****                | ♦ 统一社会信用f        | 、码: 913         |        |
| 人员基本信息   |                          |                      |                      |                        |                      |                  | T               | 「落户承诺书 |
|          | ·唐·北北大区                  |                      |                      |                        |                      |                  |                 |        |
|          | 间边洋                      |                      |                      |                        |                      |                  | X               |        |
| *证件\$    | 受到 姓名                    | 性别                   | 证件号码                 | 证件类型                   | 个人唯一识别码              | 出生年月             | 操作              | ~      |

| ● 直接落户  | >                           |      |      | 随迁子女的户籍证明或户口簿首页及本人页        |
|---------|-----------------------------|------|------|----------------------------|
|         |                             |      |      | 支持的格式为pdf.jpg.png.文件最大为10M |
|         | 材料名称                        | 是否必传 | 上传件数 |                            |
|         | 救育部学历证书电子<br>注册备案表          | 是    | 1    |                            |
| *证件号码   | 毕业证书                        | 是    | 1    |                            |
| * 性男    | 户籍证明或户口簿首<br>页              | 見    | 1    |                            |
|         | 户主页及本人页                     | 是    | 1    |                            |
| * 婚姻状况  | 迁户人本人已签字的<br>承诺书            | 是    | 1    | O'                         |
| * 学历    | 随迁子女的户籍证明<br>或户口簿首页及本人<br>页 | Ki   | 1    | 点击进行上传                     |
| * 所学专业  |                             |      |      |                            |
| ★ 戸→東貫丸 |                             |      |      |                            |
| * 拟落户地址 |                             |      |      |                            |
| * 推送人   |                             |      |      |                            |
|         |                             |      |      |                            |

## 二、查询

进入"单位中心",点击"办理中"查看办理进度,点击
"已办结"获取办理结果。

| 大庁首页 个人办事 単位办事 直询服务 服务清单 主題服务 公示公告 (2) ◆◆◆◆◆◆◆◆◆                                                          | _           |
|----------------------------------------------------------------------------------------------------|-------------|
| の理中     已力结     行评价     ③       ⑤当前正在專持<br>办理的业务     所有已经办完的<br>业务面询     原目     荷评价的办件     ②              | S)<br>自政务服务 |
| G 単位主页   目 単位信息   推荐 小事   査词 收蔵                                                                           | ?<br>我要问    |
| ●     单位权益单     ①事     项目制补贴预支申请     ②事     岗位技能培训开班申请                                                    | []<br>掌止办   |
| 単位办件     重同 机关事业单位个人信息查词(网办)     ①事 企业职工基本养老保险退休审批       ●     单位快递     ①事 量低工资政策实施效果评估调查     ②事 创业培训补贴申请 | (2)<br>公众号  |
| A 经办人管理 (市)留学回国人员创新创业示范基地申报 (办事) 职称材料审核-行业主管部门                                                            |             |

2、点击"已办结",选中申报的直接落户业务,点击"查看

## 进度",可查看办理结果和办理意见。

| 3    | 江苏省人力资注<br>网上办事      | 源和社会保障「<br>服务大厅           | ī<br>◎ 省本级                 | ₹▼ 省人社门 | ≐网站 ☆  |
|------|----------------------|---------------------------|----------------------------|---------|--------|
| 大厅首页 | 页 个人办事               | 单位办事                      | 查询服务                       | 服务清单    | 主题服务   |
| 2    | ◎法定代表人<br>□1******33 | 单位办件<br>直接落户              | 全部办件: 62 件                 | 查看历史办件  | 已內信    |
| â    | 单位主页                 | 办件编号:                     | 2021050612899294           | -       |        |
| 9    | 単位相思<br>単位权益単        | 申请时间:<br>当前状态:1<br>扩展信息:: | ₩21-05-06 09:10:0<br>审核:通过 |         | _      |
| ٥    | 单位办件                 |                           |                            | 查看进度    | 酒費办件详情 |

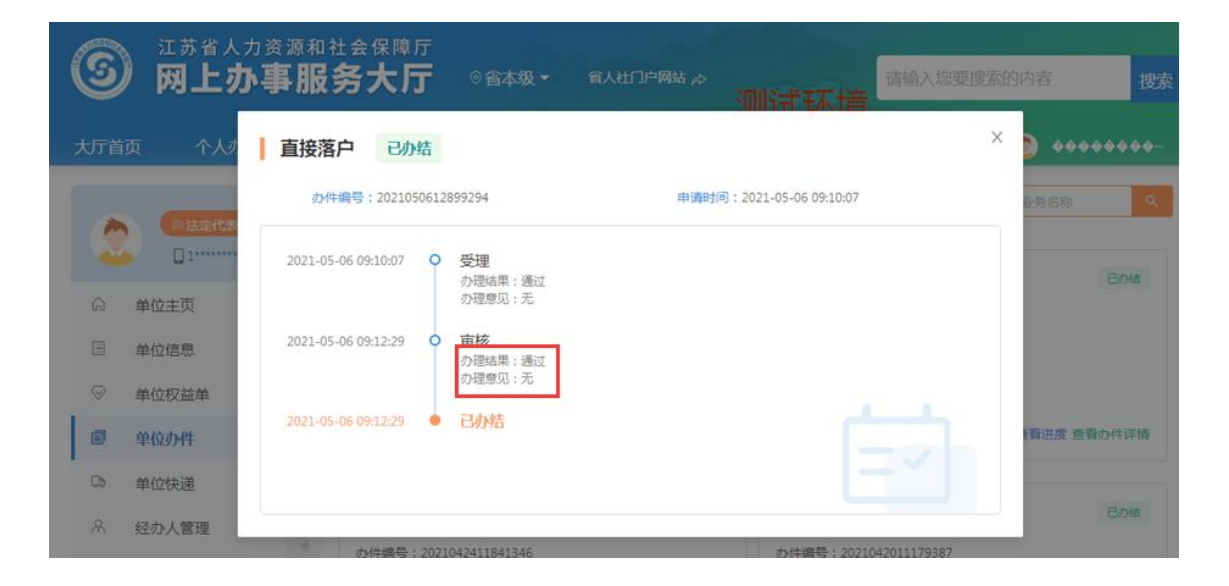

## 三、打印《落户联系单》

直接落户申请通过后,申报单位可直接在网上打印《落户联 系单》,进入"单位中心"一"已办结",选中申报的直接落 户,点击"查看办件详情"进入页面,再点击右上角的"打 印落户联系单"按钮,完成打印。交给员工根据《落户联系 单》提示,前往公安部门办理户口迁移手续。

| ⑤ 网上办事    | 源和社会保障<br><b>服务大厅</b> | 厅<br>┏             | < ●    | □网站 办  |
|-----------|-----------------------|--------------------|--------|--------|
| 大厅首页 个人办事 | 单位办事                  | 查询服务               | 服务清单   | 主题服务   |
| @#Jeft#A  | 单位办件<br>直接落户          | 全部办件:62件           | 重着历史办件 | 巴加格    |
| の 単位主页    | 办件编号:                 | 2021050612899294   |        | 1      |
| □ 单位信息    | 申请时间:                 | 2021-05-06 09:10:0 | 7      |        |
| ◎ 单位权益单   | →前八83;<br>扩展信息:       | 无                  |        | +      |
| ■ 单位办件    |                       |                    | 查看进度   | 查看办件详情 |

|        |            | 単位全称: � � � � � • |      | ♦♦ 統一社会信用f | 代码: 9132  | -       |
|--------|------------|-------------------|------|------------|-----------|---------|
| 人员基本信息 |            |                   |      |            |           | 打印潜户联系函 |
| *证件号码  | 3207:      | *姓名               | 믯    | 证件类型       | 居民身份证     | $\sim$  |
| * 性别   | <b>x</b> ~ | 曾用名               |      | * 人员类别     | 国内本科及以上学历 | $\vee$  |
| * 婚姻状况 | v v        | 手机号码              | 1391 | * 民族       | 汉族        | V       |
|        |            |                   |      |            |           |         |